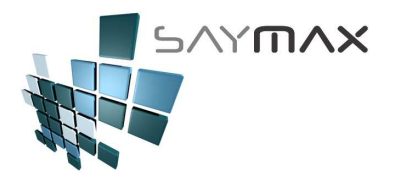

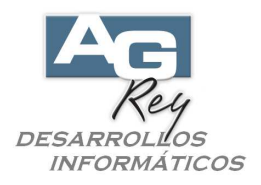

# Manual del Usuario – FACTURACIÓN ELECTRÓNICA

Se explicará las características operativas al realizar FACTURAS ELECTRÓNICAS.

### Grabación de una Factura Electrónica

Ya realizada la factura y lista para ser grabada, se presionará el botón "GRABAR".

| 🎒 Ingreso de    | Comprobante          | es - ALTA    |          |          |           |              |           |            |             |         |                              | ×     |
|-----------------|----------------------|--------------|----------|----------|-----------|--------------|-----------|------------|-------------|---------|------------------------------|-------|
|                 |                      |              |          | A.B.     | M.de F    | actura ti    | ipo "A    |            |             |         |                              |       |
| Número de Cor   | nprobante            | A FFA        | 1        | 3765     |           | Factura      |           |            | 3765        | [       | 🗌 Ingresar Nro. (en el Alta) |       |
|                 |                      |              |          | Ĵ.       |           | Vendedor     | %         | 0.00       |             | ¥ 4     | Deposito a modificar Sto     | ock _ |
| Fecha Comprol   | bante                |              | 30/06/20 | )15      |           | Nro, de Rer  | nito      |            |             |         | Casa Central                 | *     |
| Fecha Vencimi   | ento                 |              | 30/06/20 | 015      | e         | Nro. de Pec  | lido      |            |             |         |                              |       |
| Cliente         | <b>a</b>             | 5 ALEJA      | NDRO REY |          | 44 44     | % Iva Inscr  | ipto 2    | 1.00       | % Adici     | onal [  | 0,00 Cierre de Fecha         | s     |
| Forma Pago      | CUENTA CO            | RRIENTE      |          | ~        | 이 아름다 다   | % iva no in: | scrip.    | 0.00       | % Desc      | uento   | 0.00 Nro. de Reparto         |       |
| Lista de Precio | <sup>8</sup> Lista l |              |          | ~        |           | % imp.inter  | nos 📊     | 0.00       | % Bonif     | icación | 0.00                         |       |
| Artículos F     | ormas de Paq         | Observ       | aciones  | mporta   | ción In   | formes A     | uxiliares | Red        | istro       |         | <br>[7] [7]                  | 1     |
| Código          | Articu               |              |          |          | Cantid    | ad           | Procio    | -<br>Linit | 06 do       | ecuanto | Total                        |       |
| 1708            | ACEITE SILIO         | CON          |          |          |           | 2.00         |           | 560        | 100         | Scuente |                              |       |
|                 |                      |              |          |          |           | 07/5/7       | 1         | 0.5.5.5    |             |         |                              |       |
| 0               |                      |              |          |          |           |              | <u>j</u>  |            |             |         |                              |       |
| -               | 1                    |              |          |          |           |              | <u></u>   |            |             |         |                              |       |
| -               | 18                   |              |          |          | *         |              | 3         |            | 8           |         |                              | ~     |
| <               | 1                    |              |          |          | -r        |              | 15        |            | a.          |         |                              | 1922  |
| Ch Atta thom    | EV Madifian It       |              | nia itom | Conci    | utta ttom | tems Altau u | nérico    |            | Stock Actua |         |                              |       |
|                 | E moduica ite        |              |          | R Course |           | 1 AB1        | 708       |            | 1           | 0000    | 15                           |       |
| Bruto           | 1120.00              | Básico       | t        | 120.0    | 0         |              |           |            |             | TOT     | AL                           |       |
| Descue          | entos                |              | lva      |          |           |              |           |            |             |         | 1255 20                      | 7     |
| Total Adic.     | 0.00                 | Iva Inscript | 0        | 235.2    | 0         |              |           |            |             |         | 1355.20                      | '     |
| Total Desc.     | 0.00                 | Iva No Insc  | r. 🗌     | 0.0      | 0         |              |           |            |             |         | Solda                        |       |
| Total Bonif.    | 0.00                 | Impuestos    | Int.     | 0.0      |           |              |           |            |             | Por     | Saido                        | 1     |
|                 |                      | 0            | 8        |          |           |              |           |            |             | Rei     | 1.abiliuau <u>460.0</u>      | 0     |

Luego se visualizará un cartel de confirmar grabación, donde se deberá presionar el botón "Aceptar".

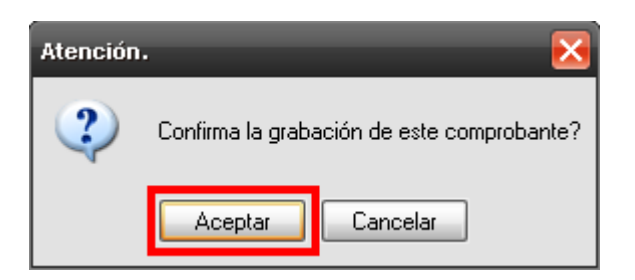

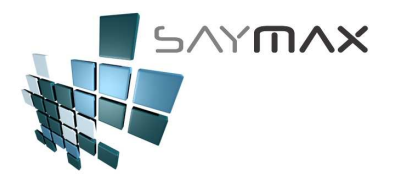

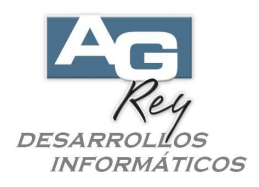

Luego se visualizará un cartel informando que se emitirá este comprobante ELECTRÓNICAMENTE, donde se deberá presionar el botón "Aceptar".

| Atención.                                | ×        |  |  |  |  |  |
|------------------------------------------|----------|--|--|--|--|--|
| Emite este Comprobante ELECTRÓNICAMENTE? |          |  |  |  |  |  |
| Aceptar                                  | Cancelar |  |  |  |  |  |

Esto generará una conexión con la Afip en forma totalmente automática y por sólo un par de segundos, para luego visualizar un mensaje con el Nro. de CAE y Nro. de Comprobante que ha devuelto la página de la Afip.

| Atención                                                                                         |      |
|--------------------------------------------------------------------------------------------------|------|
| Se ha grabado en el Comprobante: FFA<br>el CAE: 902812731 y el<br>Nro. Comborante Interno: 42284 | 3765 |
| Aceptar                                                                                          |      |

Al presionar el botón "Aceptar", se podrá visualizar la pantalla para selección de Impresión del Comprobante.

| Ä | Impresión de Comp | probantes: Factura 🗙                          |
|---|-------------------|-----------------------------------------------|
|   | Impresora         | HP4300                                        |
|   | Estado            | Predeterminada 💼                              |
|   | Ubicación         | DOT4_001 🚟                                    |
|   | Tamaño de Hoja    | A4 (210 x 297 mm)<br>Ancho 210 mm Alto 297 mm |
|   | Orientación       | ⊙ Vertical O Horizontal                       |
|   | Copias            |                                               |
|   |                   |                                               |

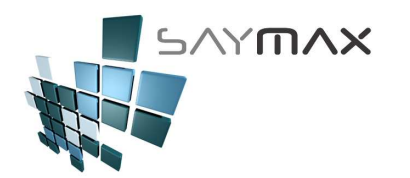

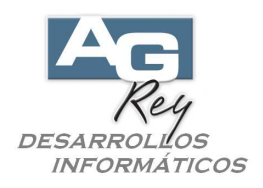

## Reimpresión de una Factura Electrónica

Estando en modo "CONSULTA", y una vez seleccionada la Factura, se podrán visualizar el número de CAE, y el número interno Electrónico en la punta superior izquierda de la pantalla.

| 🍯 Ingreso de                                         | Comprobante            | s - Consulta                                     | A.B.N                         | /I.de F | actu                        | ra tipo                             | "A"                   | -                                           |                      | ×                                     |
|------------------------------------------------------|------------------------|--------------------------------------------------|-------------------------------|---------|-----------------------------|-------------------------------------|-----------------------|---------------------------------------------|----------------------|---------------------------------------|
| Número de Com                                        | probante               | 7 FFA                                            | 3765                          |         | Fact                        | ura                                 |                       | 3765                                        | Ingres               | ar Nro. (en el Alta)                  |
| CAB: 902812<br>Fecha Comprob<br>Fecha Vencimie       | 731<br>ante<br>ento    | Blec.:<br>30<br>30                               | 42284<br>/06/2015<br>/06/2015 |         | Vende<br>Nro. de<br>Nro. de | dor<br>e Remito<br>e Pedido         | %                     |                                             | Z Depo:<br>Casi      | sito a modificar Stock<br>a Central 💟 |
| Cliente<br>Forma Pago<br>Lista de Precios            | CUENTA CO<br>Lista 1   | 5 ALEJANDRO<br>RRIENTE                           | D REY                         |         | % Iva<br>% Iva<br>% Imp     | Inscripto<br>no Inscrip<br>Internos | 21.00<br>0.00<br>0.00 | % Adicional<br>% Descuento<br>% Bonificació | 0.00<br>0.00<br>0.00 | Cierre de Fechas                      |
| Artículos Fo                                         | rmas de Pag            | Observacio                                       | nes Importac                  | ión Ir  | formes                      | Auxili                              | ares Reg              | listro                                      |                      | 3                                     |
| Código<br>1708                                       | Articu<br>ACEITE SILI  | CON                                              |                               | Cantid  | lad                         | Pre<br>2.00                         | cio Unit.<br>560      | % descue<br>).00                            | nto T<br>0.00        | otal                                  |
| Ata item                                             | III<br>EV Modifica Ite | em <b>b</b> aja Ite                              | ern C <u>Consul</u>           | ta Item | Tems<br>1                   | Alfai Imérico<br>AB1708             | 2                     | Stock Actual                                | 1                    |                                       |
| Bruto                                                | 1120.00                | Básico                                           | 1120.00                       |         |                             |                                     |                       | ТС                                          | TAL                  |                                       |
| Descue<br>Total Adic.<br>Total Desc.<br>Total Bonif. | ntos<br>0.00<br>0.00   | lva Inscripto<br>Iva No Inscr.<br>Impuestos Int. | /a<br>                        |         |                             |                                     |                       |                                             | Sald                 | 1355.20<br>1355.20<br>460.00          |
| Controles                                            |                        | > 🛃 🔗                                            | 8 10                          |         | Navega                      | ación                               | <b>F</b>              |                                             |                      |                                       |

Al querer reimprimir esta Facturar, presionando el botón de "Imprimir" en la botonera de Controles, se visualizará un mensaje avisando que esta Factura ya fue enviada a la Afip, mostrando los números de CAE y de Comprobante Interno Fiscal, advirtiendo que no se podrá enviar a la Afip nuevamente. Este control de SayMax es fundamental para que la misma Factura no se emita fiscalmente varias veces.

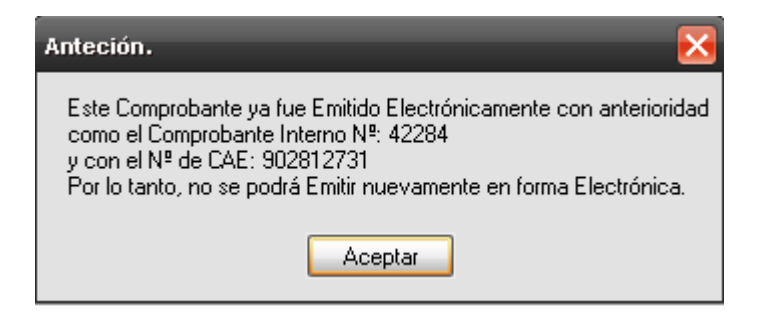

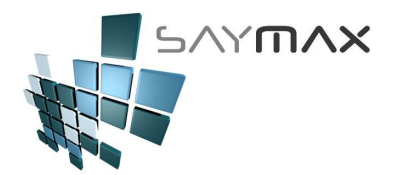

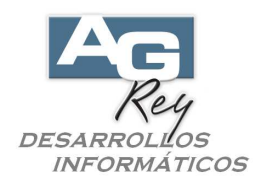

Luego de presionar el botón "Aceptar", podrán reimprimir el Comprobante normalmente.

| Impresora           | HP4300                                          | ~ |
|---------------------|-------------------------------------------------|---|
| Estado<br>Ubicación | Predeterminada<br>DOT4_001                      | 8 |
| Tamaño de Hoja      | A4 (210 x 297 mm) V<br>Ancho 210 mm Alto 297 mm |   |
| Orientación         | ⊙ Vertical O Horizontal A                       |   |
| Copias              |                                                 |   |
|                     |                                                 | * |

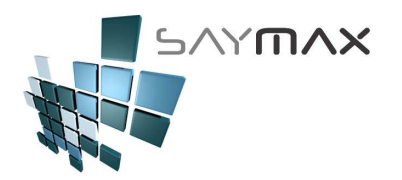

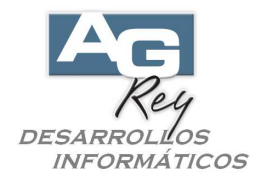

## Reimpresión de una Factura del período anterior al 1º de Julio

Al querer imprimir una Factura anterior a la puesta en marcha de la Facturación Electrónica, el Sistema detectará que dicho comprobante no fue emitido electrónicamente. Por lo tanto se visualizará una pantalla preguntando si dicho comprobante se emitirá electrónicamente.

Es importante presionar el botón "Cancelar", para que luego el Sistema lo imprima sin enviarlo a la Afip.

| Atención.              | _           | ×      |
|------------------------|-------------|--------|
| Emite este Comprobante | ELECTRÓNICA | MENTE? |
| Aceptar                | Cancelar    |        |

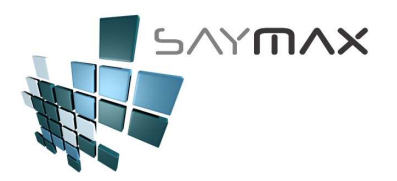

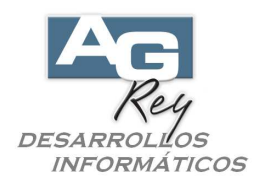

#### Error al enviar la Factura a la Afip

Existe la posibilidad que al enviar la Factura a la Afip, se genere un error que podrá ser por varios motivos como: sin Internet, error del Servidor de la Afip, etc.

En estos casos, luego de grabar la Factura, se visualizará el error en pantalla, aclarando que dicha Factura no pudo ser recibida por la Afip, y por lo tanto aun no es una factura oficializada.

Aunque el Comprobante ya ha sido grabado en forma satisfactoria, todavía queda pendiente oficializarlo electrónicamente ante la Afip.

Esto se podrá realizar en cualquier momento, estando en Modo "CONSULTA", seleccionando la factura para luego presionar el botón "IMPRIMIR".

| 🚺 Ingreso de (                                                                | Comprobantes                         | CONSULTA                                  | A.B.M.c                | le Factu                                    | ra tipo ''                                                     | 'A''                  |                                             |                                                                | E                |
|-------------------------------------------------------------------------------|--------------------------------------|-------------------------------------------|------------------------|---------------------------------------------|----------------------------------------------------------------|-----------------------|---------------------------------------------|----------------------------------------------------------------|------------------|
| Número de Com                                                                 | orobante                             | AFFA                                      | 3765                   | Fact<br>Vende                               | <b>ura</b><br>edor «                                           | 0.00                  | 3765                                        | Ingresar Nro. (en el A                                         | ¥ta)<br>ar Stock |
| Fecha Comprobe<br>Fecha Vencimie<br>Cliente<br>Forma Pago<br>Lista de Precios | ante<br>nto<br>CUENTA COR<br>Lista l | 30/06.<br>30/06<br>ALEJANDRO RE<br>RIENTE | /2015<br>/2015<br>Y    | Nro. d<br>Nro. d<br>% Iva<br>% Iva<br>% Imp | e Remito<br>le Pedido<br>Inscripto<br>no Inscrip.<br>.Internos | 21.00<br>0.00<br>0.00 | % Adicional<br>% Descuento<br>% Bonificació | Casa Central<br>0.00 Cierre de F<br>0.00 Nro. de Rep<br>n 0.00 | echas]<br>arto   |
| Artículos Fo                                                                  | rmas de Pago                         | Observaciones                             | Importación            | n Informe                                   | s Auxilia                                                      | res Reg               | stro                                        | 1                                                              | ) 🗊              |
| Código<br>1708                                                                | Articu<br>ACEITE SILICO              | ON                                        | ;                      | antidad                                     | Preci<br>2.00                                                  | io Unit.<br>560       | % descue<br>00                              | nto Total<br>0.00 1120                                         | <u>).00</u>      |
| K                                                                             |                                      | Sa Pain Korn                              |                        | tems                                        | Altai Imérico                                                  |                       | Stock Actual                                | 1                                                              | ×                |
| Bruto                                                                         | 1120.00                              | Básico                                    | 1120.00                | <u>en 1</u>                                 | AB1708                                                         |                       | 10000                                       |                                                                |                  |
| Descuer<br>Total Adic.                                                        | ntos<br>0.00<br>0.00<br>1            | Iva<br>Iva Inscripto<br>Va No Inscr.      | 235.20<br>0.00<br>0.00 |                                             |                                                                |                       |                                             | 1355.<br>Saldo 133<br>Rentabilidad 46                          | 20               |
| ontroles                                                                      |                                      |                                           | 20 (P                  | Naveg                                       | ación                                                          | > >>                  | <u>*</u>                                    |                                                                |                  |

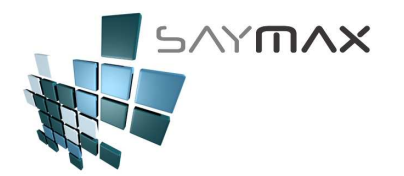

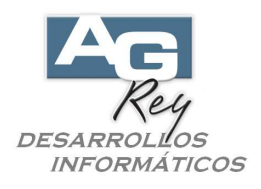

Donde luego de presionar el botón "Imprimir", el Sistema mostrará un Mensaje para que dicho comprobante grabado con anterioridad, pueda ser emitido electrónicamente ante la Afip, realizando el siclo anteriormente detallado.

| Atención.              | $\overline{\mathbf{X}}$ |
|------------------------|-------------------------|
| Emite este Comprobante | ELECTRÓNICAMENTE?       |
| Aceptar                | Cancelar                |

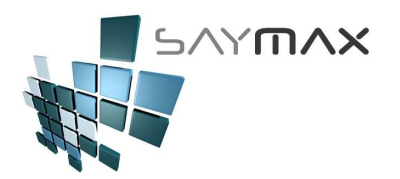

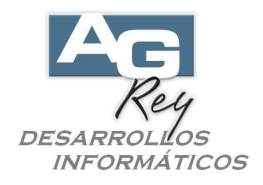

### Verificar si hay Facturas que todavía no se han Emitido Electrónicamente

En el caso de haber Facturas ya grabadas pero pendientes de ser emitidas electrónicamente, tendremos la posibilidad de visualizarlas y de emitirlas todas juntas.

Para ello, estando en la Pantalla de Tableros de Comprobantes, deberemos seleccionar la solapa "Informes", para luego presionar el botón "Pendientes".

| 🧮 Tablero de Control                | de Comprobantes                                     | _ 🗆 🔀                                              |  |  |  |  |  |  |  |
|-------------------------------------|-----------------------------------------------------|----------------------------------------------------|--|--|--|--|--|--|--|
| <u>1</u> . Ventas <u>2</u> . Presug | ouestos 3. Pedidos de Clientes 4. Compras 5. Transf | ferencias <u>6</u> . Avanzadas <u>7</u> . Informes |  |  |  |  |  |  |  |
| Informes y Procesos                 |                                                     |                                                    |  |  |  |  |  |  |  |
| Informes y Proce                    | Informes y Procesos Informes Varios Procesos Varios |                                                    |  |  |  |  |  |  |  |
|                                     |                                                     |                                                    |  |  |  |  |  |  |  |
| Facturación Electrónica             |                                                     |                                                    |  |  |  |  |  |  |  |
| Informes y Proce                    | sos Pendientes                                      |                                                    |  |  |  |  |  |  |  |
|                                     |                                                     | Salir                                              |  |  |  |  |  |  |  |

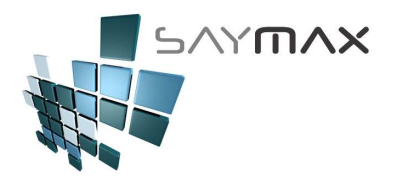

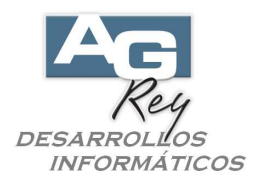

De esta forma, podremos visualizar una grilla con todos los comprobantes pendientes de emitirse electrónicamente.

Para visualizar la grilla, se deberán ingresar los filtros de rangos de fechas, el punto de venta a visualizar, y el tipo de comprobante.

Luego de presionar el botón "Visualizar Resultados en la Grilla", se podrán visualizar en verde, todos los comprobantes que fueron grabados, pero aun no hay sido enviados a la Afip para ser emitidos electrónicamente. Los comprobantes que se encuentran en rojo, ya han sido enviados a la Afip en forma correcta, y ya poseen número de CAE y número de comprobante interno.

| 🕤 Pr         | oceso               | de Facturac   | ión Electrón  | ica por Lotes        |               |                 |            |                      |                        |           |          | × |
|--------------|---------------------|---------------|---------------|----------------------|---------------|-----------------|------------|----------------------|------------------------|-----------|----------|---|
| Par          | a visu              | alizar un con | nprobante, l  | nacer "Doble Clic" s | obre las celd | as resaltadas e | n negrita. |                      |                        | 2         |          |   |
| Fecl         | na Fact             | ura Desda     | 22/03/20      | 015 Hasta 30/0       | 6/2015        |                 |            |                      |                        |           | FILTROS  |   |
| Pto.         | de Ver              | nta           |               | 3                    |               |                 |            |                      |                        |           |          |   |
| Tipo         | Compr               | obante        | Factura       | s Tipo A             | <b>~</b>      |                 |            |                      |                        |           |          |   |
|              |                     | Visualiz      | ar Resultade  | os en la Grilla      |               |                 | Visualizar | Todo                 | 3                      |           | ĺ        | • |
| h            | Tip I               | Iro.Cte.      | Fecha         | Cliente              | CUIT          | DNI             | \$ Neto    | \$ Total             | Nro.Interno            | CAE       | Бтог     | ^ |
| •            | FFA                 | 300003760     | 23/06/2015    | ALEJANDRO REY        | 30-12345678-1 |                 | 100.00     | 121.00               | 42285                  | 902812731 |          |   |
|              | FFA                 | 300003764     | 29/06/2015    | ALEJANDRO REY        | 30-12345678-1 |                 | 420.00     | 508.20               | 0                      |           |          |   |
|              | FFA                 | 300003762     | 29/06/2015    | ALEJANDRO REY        | 30-12345678-1 |                 | 240.00     | 290.40               | 42287                  | 902815442 |          |   |
|              | FFA                 | 300003763     | 29/06/2015    | ALEJANDRO REY        | 30-12345678-1 |                 | 410.00     | 496.10               | 0                      |           |          |   |
|              | FFA                 | 300003761     | 29/06/2015    | AC S.A.              | 30-70213692-6 |                 | 12.00      | 14.52                | 42286                  | 902814224 |          |   |
|              | FFA                 | 300003765     | 30/06/2015    | ALEJANDRO REY        | 30-12345678-1 |                 | 1120.00    | 1355.20              | 42288                  | 902854221 |          |   |
|              |                     |               |               |                      | 3             |                 |            |                      |                        |           |          | _ |
|              |                     |               | 5<br>5        |                      | 8             | 50 (            | 3          | e                    |                        |           | -        | _ |
|              |                     |               |               |                      | 3             |                 | -          |                      |                        |           |          | _ |
| <            | 4 4                 | 1111          | * 1 <u>.</u>  | 1                    | *             | 4               | 1          | 8                    |                        |           | 1        | × |
| Surr<br>Carr | a Total<br>iidad Cl | \$            | 1004.300<br>2 |                      |               |                 | C (<br>Fa  | omenzar<br>cturación | Proceso (<br>Electróni | le<br>ca  | Cancelar | ] |

Para enviar a la Afip el lote de comprobantes seleccionados con el tilde de la primer columna, se deberá presionar el botón "Comenzar Proceso de Facturación Electrónica".